## Instructions for attending the Webinar

- 1. Click on the meeting link below:
- Session 1 09:00 AM Rome Time: http://fao.adobeconnect.com/rzizeigyic8/
- Session 2 16:00 PM Rome Time: <u>http://fao.adobeconnect.com/fao\_cbd\_oecdo1/</u>

This link will take you to our Adobe Connect meeting platform for the webinar.

2. Please type your full name in the "Enter as a guest" box so that we know who you are, as shown in printed screen below:

| ADOBE <sup>®</sup> CONNECT <sup>™</sup>                                                                              |                           |
|----------------------------------------------------------------------------------------------------|---------------------------|
| Webinar_on_the_international_databases_on_biosafet                                                                   | ry(Morning)               |
| Enter as a Guest                                                                                                    |                           |
| Name<br>Enter Room<br>C Enter with your login and password<br>(Required for hosts, recommended for registered users) |                           |
| By using Adobe Connect, you agree to the <u>Terms of Use</u> and <u>Privacy Policy</u> .<br><u>Help</u>              |                           |
| Copyright © 2001 - 2014 Adobe Systems Incorporated and its licenso                                                   | yrs. All rights reserved. |
|                                                                                                    |                           |

3. After you have logged in you will see this window:

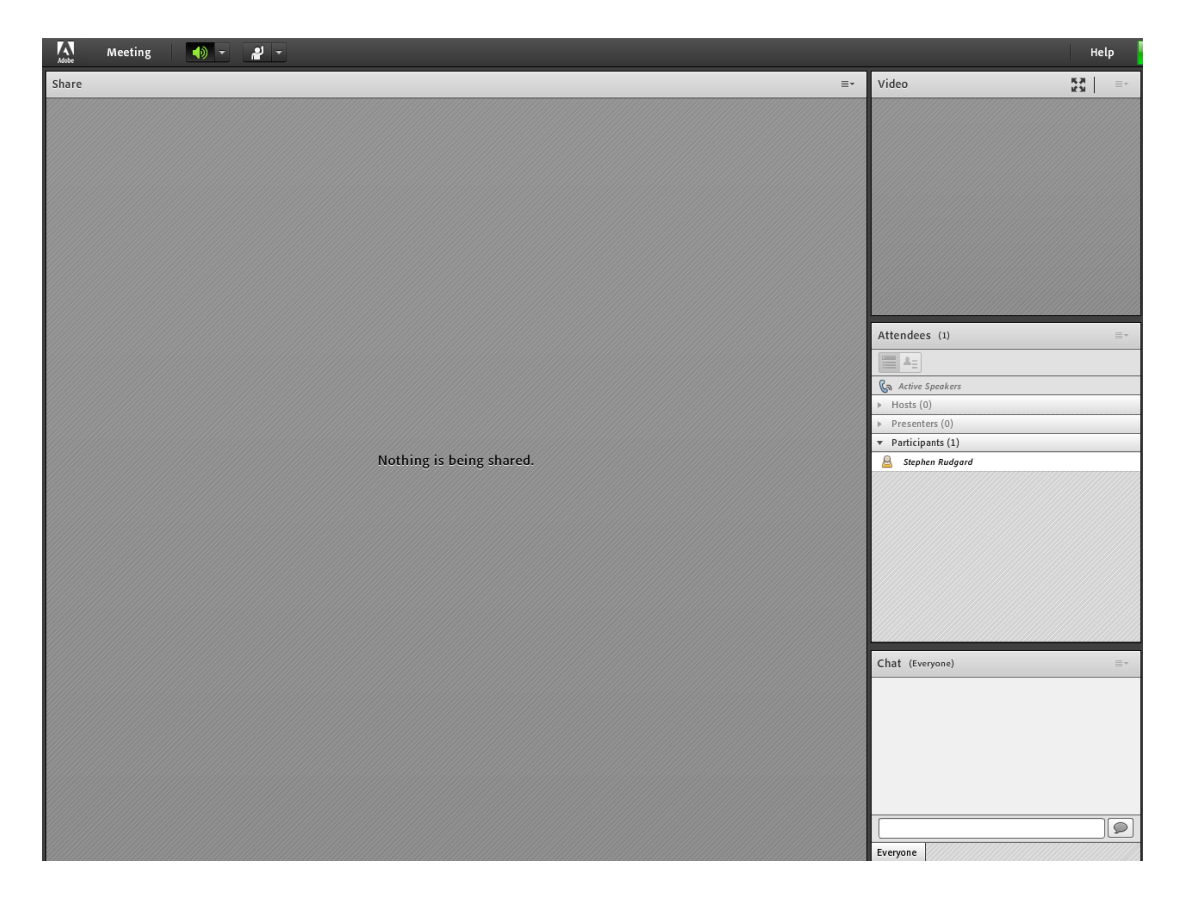

4. To participate in the discussion, please use the chat box provided in the lower-right corner. Note that everyone will be able to see your posts.

| Chat    | (Everyone) | =- |
|---------|------------|----|
|         |            |    |
|         |            |    |
|         |            |    |
|         |            |    |
|         |            |    |
| Everyor | ne         |    |

If you have technical problems or any sound related problems during meeting kindly **Click** on the name of the **technical support** in the meeting hosts in order to obtain support for your technical challenge. It is also possible to send an email to <u>aims@fao.org</u> during the meeting.